# How to Order on the LexisNexis Canada E-Store

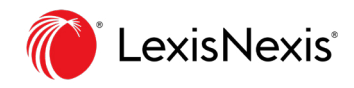

**1.** On the **product page**, set the number of copies desired within the **Quantity box** and then select the green **Buy now** button.

| Contact Sales - 1 (800) 3   | 87-0899 🕕 Customer Servic                                                         | ce/Support                        | Country/Region 🙌 CA 🗸 Language: English 🗸 |
|-----------------------------|-----------------------------------------------------------------------------------|-----------------------------------|-------------------------------------------|
| Conline Store               | Enter a search term or                                                            | ISBN number                       | 2 Registration 2 Login                    |
| Practice Areas $\checkmark$ | Jurisdictions V Featur                                                            | red Products $\checkmark$ Academi | c ~                                       |
|                             | Book      \$70.00      Quantity      -    1      +      All royaltie      Buy now | es to be donated to CAMH   S      | oftcover   176 pages                      |
|                             | In Stock                                                                          |                                   |                                           |
|                             | Published: Apr                                                                    | ·il 26, 2024                      |                                           |
|                             | ISBN/ISSN: 978                                                                    | 80433532101                       |                                           |
|                             | Publisher: Lexis                                                                  | sNexis Canada                     |                                           |

**2.** Click on the **Shopping cart** icon in the upper right corner and then click the green **View cart** button. This will bring your session to the **Shopping cart** page.

| Contact Sales - 1 (800) 38  | 7-0899 🧊 Cus               | tomer Service/Support                                               |                    | Country/Region 🙌 CA 🗸                                                                    | Language: English 🗸                                                                           |
|-----------------------------|----------------------------|---------------------------------------------------------------------|--------------------|------------------------------------------------------------------------------------------|-----------------------------------------------------------------------------------------------|
|                             | Enter a searc              | ch term or ISBN number                                              | Q                  | <b>A Registration A Log</b>                                                              | gin 1 层                                                                                       |
| Practice Areas $\checkmark$ | Jurisdictions $\checkmark$ | Featured Products $\checkmark$                                      | Academic 🗸         | The Right Not to<br>Remain Silent: The<br>Truth About Mental                             | 節<br>\$70.00                                                                                  |
|                             |                            | Book<br>\$70.00<br>Quantity<br>- 1 +<br>All royalties to be donated | to CAMH   Softcove | Profession<br>Book<br>Quantity: 1 St<br>1 items<br>Prices shown are exclusive of Tax, Ta | ubtotal: \$70.00<br><b>Total: \$70.00</b><br>ix if applicable will be<br>applied in checkout. |
|                             | ln St<br><b>Publ</b>       | ock<br>ished: April 26, 2024                                        |                    | View cart                                                                                |                                                                                               |

**3.** In the **Shopping cart**, you can edit the quantity of copies to purchase (if desired) and/or apply a **discount code** (if you will be submitting an applicable code). Once ready, select the green **Secure checkout** button to continue.

| Contact Sales - 1 (800) 387-08                                                                                                    | 899 🧊 Customer Serv                                                                           | vice/Support               |                       | Country/Region 🛃 CA 🗸 L                               | anguage: English 🗸  |
|----------------------------------------------------------------------------------------------------|-----------------------------------------------------------------------------------------------|----------------------------|-----------------------|-------------------------------------------------------|---------------------|
| Online Store                                                                                                    | Enter a search term c                                                                         | or ISBN number             | Q                     | <b>A Registration A Logi</b>                          | n 🚺 岸               |
| Practice Areas ∽ Jur                                                                                                    | risdictions 🗸 🛛 Featu                                                                         | ured Products $\checkmark$ | Academic $\checkmark$ |                                                       |                     |
| Shopping Cart                                                                                                    | t                                                                                             |                            |                       |                                                       |                     |
| < Continue shopping                                                                                                    |                                                                                               | Update cart                | Secure checkout       |                                                       |                     |
| The Right Not to Re<br>About Mental Healt<br>Profession<br>by: Beth Beattie (Editor)<br>(Editor) Thomas Telfer<br>ISBN/ISSN:978043355 | emain Silent: The Truth QT<br>th in The Legal -<br>or) Carole Dagher<br>er (Editor)<br>532101 | Y Price<br>1 + \$70.00     | Total 🛱               | Add a discount code<br>Appl<br>Choose your delivery o | y discount<br>ption |
| < Continue shopping                                                                                                    |                                                                                               | Update cart                | Secure checkout       | Standard                                              | •                   |
|                                                                                                    |                                                                                               |                            |                       | Order subtotal                                        | \$70.00             |

**4.** On the next screen, you will be required to enter your **email address** and be presented with an option to either use **Guest checkout** (does not require logging in) or to **sign-in with an existing LN Canada Store user account.** 

| 30-day risk-free examination              | -☆- Secure checkout    | Multiple copy discounts                                          |        |
|-------------------------------------------|------------------------|------------------------------------------------------------------|--------|
| ) <sub>e</sub> <b>1</b>                   | DELIVERY 2 PAYMENT 3 C | ONFIRMATION                                                      |        |
| YOUR DETAILS                              |                        | ORDER REVIEW                                                     |        |
| Your email address <sup>*</sup>           |                        | The Right Not to \$7<br>Remain Silent: The<br>Truth About Mental | 0.00   |
| @lexisnexis.ca                            |                        | Health in The Legal<br>Profession                                |        |
| Check out as quest     Check out as quest | visaccount             | Quantity: 1 Subtotal \$7                                         | 70.00  |
|                                           |                        | 1 items \$7                                                      | 70.00  |
| Continue as a guest                       |                        | (Standard)                                                       | \$U.UU |
| < Back to the cart                        |                        | Total \$7                                                        | 70.00  |
|                                           |                        | Final tax charged may vary from<br>estimated amount displayed    |        |

### **4(a).** If selecting Continue as a guest:

Enter all required fields on the displayed **Delivery Method** screen. Once you've entered the required information, select the green **Payment details** button to move to the **Payment** screen.

| DELIVERY METHOD Note: Rush and international shipping is not available to PO boxes or rural routes | The Right Not to \$70.00<br>Remain Silent: The<br>Truth About Mental<br>Health in The Legal<br>Profession |
|----------------------------------------------------------------------------------------------------|----------------------------------------------------------------------------------------------------|
| Choose your delivery method                                                                        | Quantity: 1 Subtotal \$70.00                                                                              |
| Standard 🔹                                                                                         | 1 items\$70.00Delivery details\$0.00                                                                      |
| Will arrive 5-10 business days after the next business day, provided the item is in stock          | (Standard)<br>                                                                                            |
| $\checkmark$ Where should this be delivered to?<br>Title <sup>*</sup>                              | Final tax charged may vary from<br>estimated amount displayed                                             |
| Mr.<br>First name*                                                                                 | Edit cart                                                                                                 |
|                                                                                                    | EMAIL ADDRESS                                                                                             |
| Last name                                                                                          | @lexisnexis.ca                                                                                            |

On the **Payment** screen, you may leave the **Billing and shipping addresses are the same** checked, or uncheck the selection box to enter a different address for billing.

If a different address is desired for billing, uncheck the **Billing and shipping addresses are the same** option and select the **Please provide a billing address** option. This will expand to display the required fields to be answered.

Enter the **Billing address information** and then select the white **Save address and proceed** button.

| BILLING ADDRESS<br>Billing and shipping addresses are the same<br>Currently chosen address:<br>LexisNexis Canada<br>111 Gordon Baker Road, Suite 900<br>M2H 3R1, Toronto<br>Ontario, CA<br>Phone: | ORDER REVIEW<br>The Right Not to \$70.00<br>Remain Silent: The<br>Truth About Mental<br>Health in The Legal<br>Profession<br>□ Book<br>Quantity: 1 Subtotal \$70.00<br>1 items \$70.00<br>Delivery details \$15.00<br>(Standard)<br>HST \$3.50 |  |
|----------------------------------------------------------------------------------------------------|----------------------------------------------------------------------------------------------------|--|
| <ul> <li>Please provide a billing address</li> <li>Title*</li> <li>Mrs.</li> <li>First name*</li> <li>Last name*</li> </ul>                                                                       | HST shipping \$0.75<br>Total \$89.25<br>Final tax charged may vary from<br>estimated amount displayed<br>Edit cart                                                                                                    |  |

Choose your desired **payment method** (Credit Card or Pay by Account), accept the **Terms and Conditions** at the bottom of the page, and select the green *Place order* button. You will then be brought to the credit card entry screen if you've selected **Pay by Credit Card** or your order will be submitted if you've selected **Pay by Account.** 

| ✓ Payment method                                                                                                    | HST shipping                           | \$0.7                         |
|----------------------------------------------------------------------------------------------------|----------------------------------------|-------------------------------|
| • Credit Card Payment                                                                                                    | Total                                  | \$89.2                        |
| <b>Note:</b> You will be taken to our secure payment portal (Chase Paymentech). Please review your order details - they cannot be changed on the next step. | Final tax charged n<br>estimated amoun | nay vary from<br>nt displayed |
|                                                                                                    | Edit cart                              |                               |
| O Pay by Account                                                                                                    | -                                      |                               |
|                                                                                                    | EMAIL ADDRESS                          |                               |
|                                                                                                    | @lex                                   | kisnexis.ca                   |
| PURCHASE ORDER                                                                                                    | Edit email address (?)                 |                               |
| Enter your internal Purchase Order Number and it will be included on<br>communications about this order                                                     |                                        |                               |
| Purchase order number                                                                                                    | DELIVERY DETAILS                       |                               |
| $\bigcirc$                                                                                                    |                                        |                               |
|                                                                                                    | LexisNexis Canada                      | ad Cuita 000                  |
|                                                                                                    | M2H 3R1. Toronto                       | ad, Suite 900                 |
| I have read and agree to the Terms and Conditions.                                                                                                    | Ontario, CA                            |                               |
| NINNGCICUUT<br>TRUSTED<br>COMMERCE                                                                                                    | Phone:                                 |                               |
| CLICK TO VALIDATE 🗸                                                                                                    | Change billing details                 |                               |

## **4(b).** If selecting *I* have a LexisNexis account:

Enter your password and select the green *Login & continue* button.

| Your email address <sup>*</sup>                    | The Right Not to<br>Remain Silent: The                  | \$70.00         |
|----------------------------------------------------|---------------------------------------------------------|-----------------|
| @lexisnexis.ca                                     | Truth About Mental<br>Health in The Legal<br>Profession |                 |
|                                                    | Quantity: 1                                             | Subtotal \$70.0 |
| Check out as guest • • I have a LexisNexis account | 1 items                                                 | \$70.0          |
| Password <sup>*</sup> (?)                          | Delivery details<br>(Standard)                          | \$0.0           |
|                                                    | Total                                                   | \$70.0          |
| Forgot your password?                              | Final tax charged ma                                    | y vary from     |

Select the **desired address** from any already listed for your account by clicking the white **Deliver to this address** button or select **Add new Address**. If adding a new address, enter the required information.

Once you've selected the desired address or entered the required information, select the green **Payment details** button to move to the **Payment screen**.

| Standard 🔹                                                                                                    | 1 items<br>Delivery details<br>(Standard) | \$70.00<br>\$0.00           |
|----------------------------------------------------------------------------------------------------|-------------------------------------------|-----------------------------|
| Will arrive 5-10 business days after the next business day, provided the item is in stock                                                                                                    | HST                                       | \$3.50                      |
| <ul> <li>Choose from saved addresses</li> <li>LexisNexis Canada</li> <li>111 Gordon Baker Road, Suite 900</li> <li>M2H 3R1, Toronto</li> <li>Ontario, CA</li> <li>Phone: (647)-776-6628</li> <li>Deliver to this address</li> </ul> | Edit cart                                 | ay vary from<br>t displayed |
|                                                                                                    | Edit email address ()                     |                             |
| <ul> <li>&gt; Add new Address</li> </ul>                                                                                                    |                                           |                             |
| Payment details                                                                                                    |                                           |                             |
|                                                                                                    |                                           |                             |

Once on the **Payment screen**, you may leave the **Billing and shipping addresses are the same** unchecked and use the **Choose from saved addresses** option to select the desired billing address or **check the selection box** to use the same addresses for both shipping and billing.

| BILLING ADDRESS                             | ORDER REVIEW                                                                        |                  |
|---------------------------------------------|-------------------------------------------------------------------------------------|------------------|
| Billing and shipping addresses are the same | The Right Not to<br>Remain Silent: The<br>Truth About Mental<br>Health in The Legal | \$70.00          |
| > Choose from saved addresses               | Profession<br>III Book<br>Quantity: 1                                               | Subtotal \$70.00 |
| > Add new Address                           | 1 items                                                                             | \$70.00          |
|                                             | Delivery details                                                                    | \$15.00          |

Choose your desired **payment method** (Credit Card or Pay by Account), accept the **Terms and Conditions** at the bottom of the page, and select the green **Place order** button. You will then be brought to the credit card entry screen if you've selected Pay by Credit Card or your order will be submitted if you've selected Pay by Account.

| ✓ Payment method                                                                                                    | HST shipping                             | \$0.75                      |
|----------------------------------------------------------------------------------------------------|------------------------------------------|-----------------------------|
| Credit Card Payment                                                                                                    | Total                                    | \$89.25                     |
| <b>Note:</b> You will be taken to our secure payment portal (Chase Paymentech). Please review your order details - they cannot be changed on the next step. | Final tax charged m<br>estimated amoun   | ay vary from<br>t displayed |
|                                                                                                    | Edit cart                                |                             |
| O Pay by Account                                                                                                    |                                          |                             |
|                                                                                                    | EMAIL ADDRESS                            |                             |
|                                                                                                    | @lexi                                    | snexis.ca                   |
| PURCHASE ORDER                                                                                                    | Edit email address (?)                   |                             |
| Enter your internal Purchase Order Number and it will be included on<br>communications about this order                                                     |                                          |                             |
| Purchase order number                                                                                                    | DELIVERY DETAILS                         |                             |
| 0                                                                                                    | Lovis Novis Canada                       |                             |
| L have read and agree to the Terms and Conditions                                                                                                    | 111 Gordon Baker Roa<br>M2H 3R1, Toronto | ad, Suite 900               |
| NINGERAL Place order                                                                                                    | Ontario, CA<br>Phone:                    |                             |
| CLICK TO VALIDATE 🗸                                                                                                    | Change billing details                   |                             |
| < Back to delivery details                                                                                                    |                                          |                             |

#### 5. What to expect once your order has been placed:

#### Shipments within Canada for LexisNexis Canada books:

For items in stock, please expect your shipment to be delivered within 2-3 weeks of the order date.

For items on pre-order or out of stock, please expect your shipment to be delivered within 2-3 weeks of the publication date or the in-stock date.

# Shipments outside of Canada for LexisNexis Canada books or shipments within Canada for non-LexisNexis Canada books:

Please expect your shipment to be delivered within 4-6 weeks of the order date.

#### For Print on Demand looseleafs:

Please expect your shipment to be delivered within 6-8 weeks of the order date.

Please note that your order may arrive in multiple shipments due to product availability.

Please contact LexisNexis Canada Customer Service at 1-800-387-0899 or customerservice@lexisnexis.ca if you have any questions or require assistance with your order.